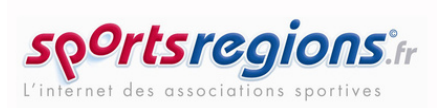

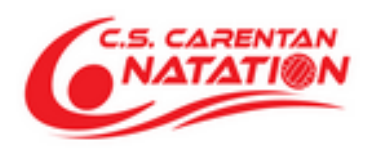

Activation de votre compte et d'adhésion au club

Afin d'activer et adhérer au club, veuillez cliquer sur le lien ci-dessous :

https://cscnatationcarentan.sportsregions.fr

-> Si vous ne possédez pas encore de compte SportsRegions, vous devez d'abord en créer un :

Pour cela, cliquez sur |

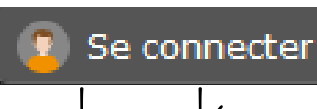

puis sur "Créer un compte", ensuite,

complétez les informations demandées.

| Simplifie le quotidien des clubs                                                   |                  |  |  |  |  |
|------------------------------------------------------------------------------------|------------------|--|--|--|--|
|                                                                                    |                  |  |  |  |  |
| Nom                                                                                |                  |  |  |  |  |
| Prénom                                                                             |                  |  |  |  |  |
| Date de naissance                                                                  | jj / mm / aaaa t |  |  |  |  |
| E-mail                                                                             |                  |  |  |  |  |
| Mot de passe                                                                       |                  |  |  |  |  |
| Confirmer                                                                          |                  |  |  |  |  |
| J'accepte les conditions générales d'utilisation de la plateforme<br>Sportsregions |                  |  |  |  |  |
| Créer un compte                                                                    |                  |  |  |  |  |

Après avoir compléter les informations, cochez la case "J'accepte les conditions générales d'utilisation" puis cliquez sur "Créer un compte"

Un code à 6 chiffres va vous être demandé : vous le trouverez dans votre boîte mail, dans un mail envoyé par SportsRegions.

Indiquez le code reçu puis cliquez sur "validez"

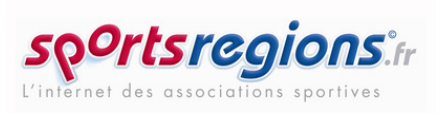

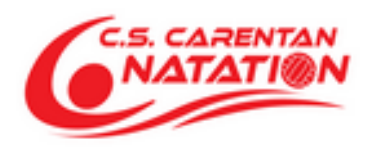

-> Une connexion va alors être établie pour pouvoir vous inscrire

-> Cliquez sur l'onglet "Adhésion" puis complétez les informations demandées :

- Coordonnées du futur licencié ( si mineur, ajoutez les coordonnées des parents )
- 2. Téléchargez le certificat médical, puis l'ajoutez
- 3. Ouvrez, complétez, enregistrez le formulaire proposé "<u>Formulaire</u> <u>FFN</u>" puis l'insérer dans la barre "Choisir un fichier"( Complétez TOUTES les parties )

| Type : Nouvelle licence<br>J'ai déjà un l<br>Nom<br>Nationalité :<br>Adresse :<br>Code postal : Vill<br>E-mail personnel :<br>(obligatoire)                                                | Renouvellement<br>IUF (Identifiant Unique<br>INFORMATIONS PEF<br>Sexe (H/                                                         | Transfert - Nom du club :         a Fédéral) :         RSONNELLES DU LICENCIE         Prénom :         /F) :       Sexe ~ Date de naissance :                                                                                                    |  |  |
|----------------------------------------------------------------------------------------------------|----------------------------------------------------------------------------------------------------|----------------------------------------------------------------------------------------------------|--|--|
| Nom :<br>Nationalité :<br>Adresse :<br>Code postal :<br>E-mail personnel :<br>(obligatoire)                                                                                                | INFORMATIONS PEF                                                                                                    | RSONNELLES DU LICENCIE  Prénom :  /F) : Sexe  Date de naissance :                                                                                                    |  |  |
| Nom :<br>Nationalité :<br>Adresse :<br>Code postal :<br>E-mail personnel :<br>(obligatoire)                                                                                                | Sexe (H/                                                                                                    | Prénom :                                                                                                    |  |  |
| Adresse :<br>Code postal : Vill<br>E-mail personnel :<br>(obligatoire)                                                                                                    |                                                                                                    |                                                                                                    |  |  |
| (obligatoire)                                                                                                    | le :                                                                                                    | 2 Tél (01) :                                                                                                    |  |  |
| Je suis athlète handisport<br>in application des art.39 et suivants de la loi « int<br>tes données vous concernant conservées par inf<br>ous adresser au service « Licences » de la Féd    | formatique et libertés » du 6 ja<br>formatique. Si vous souhaitez<br>ération Française de Natati<br>dels EFM inter Certific et la | Tél (02) :<br>anvier 1978 modifiée, vous disposez d'un droit d'accès, de rectification et de mise à jour<br>exercer ce droit et obtenir la communication des informations vous concernant, veuillez<br>on, 104 rue Martre, CS 70052 - 92583 CLICHY CEDEX                                                                                                    |  |  |
| e sounaite recevoir les e-maillings d'information                                                                                                    | deia FFN, Ligue, Comite et le                                                                                                    |                                                                                                    |  |  |
| e titulaire d'une licence « compétition » ou « nat<br>portif, de juge, d'arbitre, d'exploitant d'établissen<br>elative au formulaire d'honorabilité dans l'encart<br>NATATION POUR TOUS    | ation pour tous » susceptible<br>nent d'activités physiques et s<br>« Encadrement » ci-dessous<br>COMPETITION                     | d'exercer régulièrement ou à titre occasionnel une activité d'encadrement (d'éducateur<br>sportives ou de bénévole susceptible d'intervenir auprès de mineurs) doit cocher la case<br>ENCADREMENT                                                                                                    |  |  |
| Natation     Natation       Natation artistique     Natation       Plongeon     Plongeo       Water-Polo     Water-F       Eau-Libre     Eau libr       Nagez Forme Bien-être     Eau libr | n (s)                                                                                                    | Contrôle d'honorabilité côlgatoire J'aserce des fonctions d'éducateur sporti, de joge, d'antère, d'exploitant d'établissement d'activités physiques et sportee ourse susceptible d'intérvint apprés de mineura suis alons des articles L.212-1 et L.222-1 Bu' code de la partie d'intérvint apprés de mineura suis des la dictés L.212-1 et L.222-1 Bu' code de la partie de mineura suis des la dictés L.212-8 et L.222-8 de la dictés L.212-8 de code du sport soit effectué. J'ai compris, l'ascepte ce contrôle et je m'engage à rempilir le formulaire spécifique d'honorabilité situé en page 3 Entraineur Officiel Natation Natation Natatio Natatio Natatio Natatio Natatio Natatio Natatio Natatio Natatio Natatio Natatio Natatio Natatio Natatio Natatio Natatio Natatio Natatio Natatio Natatio Natatio Natatio Natatio Natatio Natatio Natatio Nat |  |  |

4. Choisir la section puis le groupe et ensuite cliquez sur "s'inscrire"

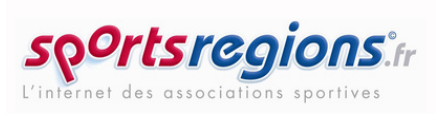

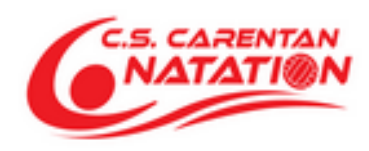

-> Votre inscription va bientôt se finaliser. Pour cela, cliquez sur "Valider le panier"
-> Vos coordonnées de commande apparaissent : veuillez les compléter puis les valider

Vos coordonnées

Paiement

Confirmation

A l'étape du Paiement : veuillez sélectionner le ou les moyens de paiement utilisé(s) pour régler la licence :

<u>Par coupons</u>\* (à sélectionner, si besoin, avant le choix du moyen de paiement)
 \*Merci de transmettre dans la boîte au lettre du club, le ou les justificatif(s)
 correspondant au(x) coupon(s) de prépaiement.

+ Pass'sport + Chèques vacances ANCV + Spot 50 + Atout Normandie

2. <u>Par chèque</u> ( à remettre dans la boîte aux lettres du club située dans l'entrée des vestiaires ou directement à Aurélie DUGAY (secrétaire))

\*Merci de noter le nom et prénom du licencié au dos du chèque.

- 3. <u>Par espèces</u> ( à remettre à Aurélie DUGAY )
- 4. <u>Par virement bancaire</u>\* ( RIB joint ci-dessous )
  - \*Merci de libeller le nom et prénom du licencié lorsque vous établirez le virement

RELEVÉ D'IDENTITÉ BANCAIRE Ce relevé est destiné à tout organisme souhaitant connaître vos références bancaires pour domicilier des virements ou des prélèvements sur votre compte

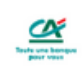

00166

31/03/2023

CR DE NORMANDIE CARENTAN Tel. 0233727457 Fax. 0233068762

> CLUB SPORTIF CARENTANAIS MAIRIE DE CARENTAN BOULEVARD DE VERDUN CARENTAN 50500 CARENTAN LES MARAIS

## Domiciliation

Intitulé du compte

| <b>Code banque</b><br>16606                      | Code guichet | Numéro (<br>00772135 | de compte        | Clé RIB<br>72      |
|--------------------------------------------------|--------------|----------------------|------------------|--------------------|
| IBAN                                             |              |                      | FR76 1660 6100 ( | 0700 7721 3511 172 |
| Code BIC (Bank identification code) - code SWIFT |              |                      |                  | AGRIFRPP866        |

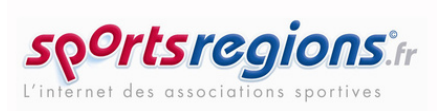

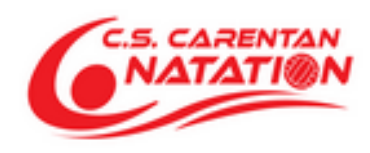

Pour finaliser l'inscription, validez votre paiement -> Vous recevrez un mail de confirmation d'inscription au club

-> En cas de problème avec l'inscription, n'hésitez pas à nous envoyer un message soit sur l'adresse mail <u>carentan.natation@gmail.com</u>, soit via la page SportsRegions, dans la rubrique contact & plan.

Merci et à bientôt !